#### Photoshop-Script and Manual for an automatic and permanent SoftProof-Display.

| @Author:  | Horst Nogajski | <info [at]="" [dot]="" de="" nogajski=""></info> |
|-----------|----------------|--------------------------------------------------|
| @Version: | 0.1            |                                                  |
| @Date:    | 2008/10/31     |                                                  |
| @Licence: | LGPL           |                                                  |

Together with this Manual, you should have a Photoshop-Javascript: AUtoSoftProofAnsicht.jsx

If you don't have it, you can fetch it from here: http://nogajski.de/autosoftproof

By doubleclicking the script, it should open with Adobes "ExtendScript Toolkit". Otherwise you may open it with any Texteditor, e.g. like Notepad under Windows. In headsection of the script, you can configure the Colorspaces for which the Autosoftproof should be activated. You can select from RGB, LAB, CMYK, GRAYSCALE. By default, RGB and LAB is activated.

Optionally, RGB-Pictures with **sRGB-Colorspace** and an **embedded ICC-Profile**, e.g. **sRGB IEC61966-2.1**, can be excluded from the Autosoftproof, even if RGB is activated! (This is the default behave.)

On the following pages you find a detailed and illustrated explanation on how to activate the AutoSoftProof. (Here with Photoshop CS4 under Windows 7. On Mac's it should be nearly the same, only the Design of the Dialogboxes may differ ;-) )

| Carlor Versets Versets | Event Scripts Only                           | ▼ ↓ Event Script          | s Only durchsuchen   |          |
|----------------------------------------------------------------------------------------------------|----------------------------------------------|---------------------------|----------------------|----------|
| Date: Basekeiten Ansiskt Estern                                                                                                    | 2                                            |                           |                      | •        |
| Datei Bearbeiten Ansicht Extras                                                                                                    | f<br>                                        |                           | 9                    |          |
| Organisieren 🔻 👲 Offnen 🔻                                                                                                    | Neuer Ordner                                 |                           | ≣≕ ▼ [               |          |
| Name                                                                                                    | Änderungsdatum                               | Тур                       | Größe Attrib         | ute 🔺    |
| 🗟 AutoSoftProofAnsicht.jsx                                                                                                    | 06.11.2008 01:14                             | Adobe JavaScript file     | 5 KB A               |          |
| 😴 Clean Listener.jsx                                                                                                    | 19.09.2008 02:07                             | Adobe JavaScript file     | 11 KB A              | E        |
| 📆 Display Camera Maker.jsx                                                                                                    | 19.09.2008 02:07                             | Adobe JavaScript file     | 3 KB A               |          |
| 🐻 Open As Layer.jsx                                                                                                    | 19.09.2008 02:07                             | Adobe JavaScript file     | 1 KB A               |          |
| 🐻 Resize.jsx                                                                                                    | 19.09.2008 02:07                             | Adobe JavaScript file     | 2 KB A               |          |
| 🗟 Save Extra JPEG.jsx                                                                                                    | 19.09.2008 02:07                             | Adobe JavaScript file     | 5 KB A               |          |
| 💭 I la data Fila Tafa ini                                                                                                    | 10.00.2000.02.07                             | Allaha Israe Carlink Kita | א מער                | <b>T</b> |
| AutoSoftProofAnsicht.jsx<br>Adobe JavaScript file                                                                                                    | Änderungsdatum: 06.11.2008<br>Größe: 4,85 KB | 01:14 Erstelldat          | um: 01.06.2009 19:24 |          |

Please copy the Scriptfile "AutoSoftProofAnsicht.jsx" into the following Subdirectory of the Photoshop-Application-Directory: ....\Presets\Scripts\Event Scripts Only\

| Ps Br 📰 🔻                             | 100% 🗸   👋 🔍 💣                                   | •                                                               | AUTOMATION × |
|---------------------------------------|--------------------------------------------------|-----------------------------------------------------------------|--------------|
| File Edit Image                       | Layer Select Filter Analy                        | vsis 3D View Window                                             | Help         |
| New<br>Open                           | Ctrl+N<br>Ctrl+O                                 |                                                                 |              |
| Browse in Bridge                      | Alt+Ctrl+O                                       |                                                                 |              |
| Import<br>Export                      | •<br>•                                           |                                                                 |              |
| Automate                              | •                                                | Image December                                                  |              |
| File Info                             | Alt+Shift+Ctrl+I                                 | Flatten All Layer Effects                                       | _            |
| Page Setup<br>Print<br>Print One Copy | Shift+ Ctrl+ P<br>Ctrl+ P<br>Alt+ Shift+ Ctrl+ P | Flatten All Masks<br>Layer Comps to Files<br>Layer Comps to WPG |              |
| Exit                                  | Ctrl+Q                                           | Export Layers to Files                                          |              |
|                                       |                                                  | Script Events Manager                                           |              |

Now start Photoshop and select the Menu: "File -> Scripts -> Script Events Manager"

| to scripts/act | ions asso                                | ciated with events                                                                                               |   | Done   |
|----------------|------------------------------------------|----------------------------------------------------------------------------------------------------|---|--------|
|                |                                          |                                                                                                    |   | Remove |
| Photoshop      | Event:                                   | Start Application                                                                                                |   | Add    |
| Script:        | AutoSo<br>Manage<br>Select o<br>descript | ftProofAnsicht.jsx<br>your events by adding and removing.<br>different JavaScript files to get detailed<br>ions. | * |        |
| O Action:      | Default                                  | Actions 👻 Vignette (selection)                                                                                   | - |        |

Please, at first, enable the eventhandling.

| Script Events Manager                                                                     |                                                                                                    | <b>×</b>   |
|-------------------------------------------------------------------------------------------|----------------------------------------------------------------------------------------------------|------------|
| Enable Events to Ru                                                                       | in Scripts/Actions:                                                                                                    | Done       |
| no scripts/actions asso                                                                   | ciated with events                                                                                                    | Remove All |
| Photoshop Event:<br>Script: AutoSo<br>Manage<br>Select of<br>descript<br>Constant Default | Start Application Start Application New Document Open Document Save Document Close Document Print Document Export Document Everything Add an Event | Add        |

From the dropdown menu Photoshop Events, select "New Document".

| Script Events Ma                             | nager                                                                                                    | <b>X</b>             |
|----------------------------------------------|----------------------------------------------------------------------------------------------------|----------------------|
| Enable Eve                                   | nts to Run Scripts/Actions:                                                                                                    | Done                 |
| no scripts/act                               | ions associated with events                                                                                                    |                      |
|                                              |                                                                                                    | Remove<br>Remove All |
| Photoshop                                    | Event: New Document                                                                                                    | Add                  |
| <ul> <li>Script:</li> <li>Action:</li> </ul> | AutoSoftProofAnsicht.jsx       AutoSoftProofAnsicht.jsx       Clean Listener       Display Camera Maker       Open As Layer       Resize       Save Extra JPEG       Update File Info       Warn If RGB |                      |

If you (in first step) have copied the script into the right directory, it now is available in the Script-Dropdown-List. Please select it, to assign it to the Event "New Doucument".

| Script Events Mar | nager                           |                                                                                               |   | <b>—</b> ×- |
|-------------------|---------------------------------|-----------------------------------------------------------------------------------------------|---|-------------|
| Enable Even       | nts to Ru                       | un Scripts/Actions:                                                                           |   | Done        |
| New Docume        | nt: Auto                        | SoftProofAnsicht.jsx                                                                          |   |             |
|                   |                                 |                                                                                               |   | Remove      |
|                   |                                 |                                                                                               |   | Remove All  |
|                   |                                 |                                                                                               |   |             |
| Dhatashaa         | <b>5</b>                        | New Designed                                                                                  |   |             |
| Photosnop         | Event:                          | New Document                                                                                  | - | ADD A       |
| Script:           | AutoSo                          | ftProofAnsicht.jsx                                                                            | - |             |
|                   | Manage<br>Select of<br>descript | e your events by adding and removing.<br>different JavaScript files to get detailed<br>tions. | * |             |
|                   |                                 |                                                                                               | Ŧ |             |
| O Action:         | Defaul                          | t Actions 👻 Vignette (selection)                                                              | - |             |
|                   |                                 |                                                                                               |   |             |

A click on the Add-Button register it into the list above.

| Script Events Manager |                      |    | ×          |
|-----------------------|----------------------|----|------------|
| Enable Events to Ru   | IN Scripts/Actions:  |    | Done       |
| New Document: Auto    | SoftProofAnsicht.jsx |    |            |
|                       |                      |    | Remove     |
|                       |                      |    | Remove All |
|                       |                      |    |            |
| Photoshon Event:      | New Document         |    | bbA        |
| Photoshop Event.      | Start Application    |    |            |
| Script: AutoSo        | New Document         |    |            |
| Manage                | Open Document        | N  |            |
| Select                | Save Document        | 13 |            |
| descript              | Close Document       |    |            |
|                       | Frint Document       |    |            |
|                       | Export Document      |    |            |
| Action: Default       | Change of Mode       |    |            |
|                       | ICC-Conversion       |    |            |

Please repeat this with the Event "Open Document". To save all settings, you have to press the **Done** Button. From now on, everytime a new Document is created or an existing one gets opened the AutoSoftProof-Script is executed. The Script checks the Document-Colorspace, and if valid, it turns on the Soft-Proof-Display.

Unfortunately there are some process steps in Photoshop which turn off the Soft-Proof-Display again. These are all changes to the Image Mode and Converting an Image to an ICC-Profile. Therefor ... >

| Script Events Manager                                                                    |                                                                                                    | ×                    |
|------------------------------------------------------------------------------------------|----------------------------------------------------------------------------------------------------|----------------------|
| Enable Events to Ru                                                                      | In Scripts/Actions:                                                                                                    | Done                 |
| New Document: Auto                                                                       | SoftProofAnsicht.jsx                                                                                                    |                      |
| Open Document: Aut                                                                       | oSoftProofAnsicht.jsx                                                                                                    | Remove<br>Remove All |
| Photoshop Event:<br>Script: AutoSo<br>Manage<br>Select of<br>descript<br>Action: Default | Open Document Start Application New Document Open Document Save Document Close Document Print Document Export Document Everything Add an Event | Add                  |

..., please (go back to the Script Events Manager Dialog, if you already have closed it, and) select "Add an Event" from the Event-Dropdown-List.

\* once you have added one or more Events, Photoshop creates a file with name "Script Events Manager.xml" somewhere in Preferences-Directories. Under Windows 7 and Photosp CS4, I have located it here: C:\Users\%USERNAME%\AppData\Roaming\Adobe\Adobe Photoshop CS4\Adobe Photoshop CS4 Settings\Script Events Manager.xml If you want to delete events from the list, you can edit this file.

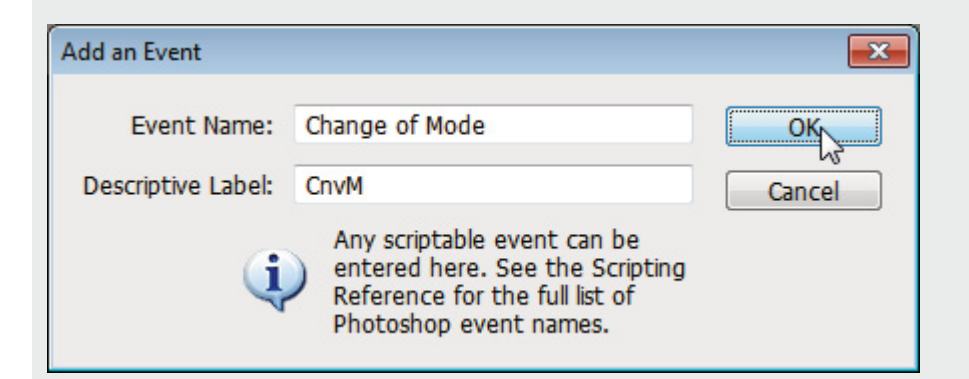

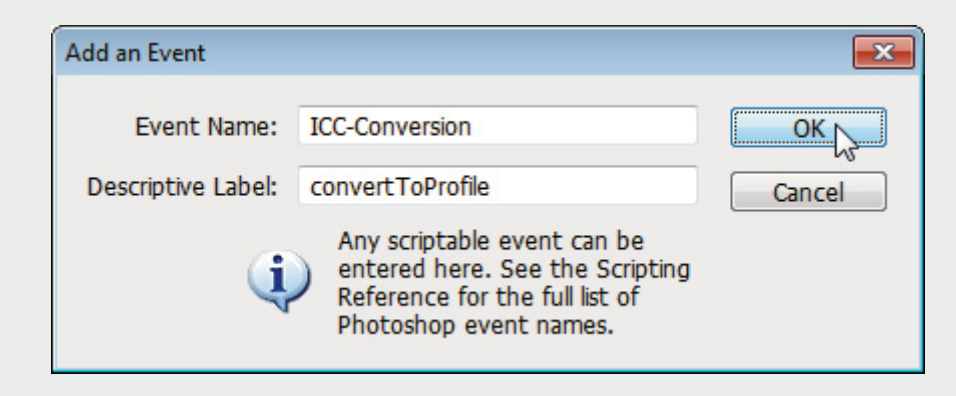

Another Dilogbox gets opened. Please insert into Event Name a descriptive Name for the Event, e.g. Change of Mode or Convert Mode, and in the second field (Descriptive Label) enter the Script-Event-ID. The ID for Convert Mode is **CnvM** and the ID for ICC-Conversion is **convertToProfile**. Please note that the Event-IDs are **CaseSensiTivE**!

After creating these two Events, you also have to assign the AutoSooftProof-Script to them.

| Enable Events to Run Scripts/Actions:                                                                         |        |
|----------------------------------------------------------------------------------------------------|--------|
|                                                                                                    | Done   |
| New Document: AutoSoftProofAnsicht.jsx                                                                        | 10     |
| Open Document: AutoSoftProofAnsicht.jsx                                                                       | 100    |
| Change of Mode: AutoSoftProofAnsicht.jsx                                                                      | Remove |
| ICC-Conversion: AutoSoftProofAnsicht.jsx                                                                      |        |
| Photoshop Event: Start Application                                                                            | Add    |
| O Script: AutoSoftProofAnsicht.jsx     ▼                                                                      |        |
| Manage your events by adding and removing.<br>Select different JavaScript files to get detailed descriptions. |        |
| -                                                                                                    |        |
|                                                                                                    |        |

Now there are four Events registered with the AutoSoftProof-Script.

(It only gets saved if you end the Dialog by pressing Done!)

| ript Events Ma           | nager                                                                                                    |   |          | <b>e</b>    |
|--------------------------|----------------------------------------------------------------------------------------------------|---|----------|-------------|
| Enable Eve               | nts to Run Scripts/Actions:                                                                                                    |   |          | Done        |
| New Docume               | nt: AutoSoftProofAnsicht.jsx                                                                                                    |   |          |             |
| Open Docum               | ent: AutoSoftProofAnsicht.jsx                                                                                                    |   |          |             |
| Change of Mo             | ode: AutoSoftProofAnsicht.jsx                                                                                                    |   |          | Remove      |
| ICC-Conversio            | n: AutoSoftProofAnsicht.jsx                                                                                                    |   |          | Domovo All  |
|                          |                                                                                                    |   |          | Kentove All |
|                          |                                                                                                    |   |          |             |
|                          |                                                                                                    |   |          |             |
|                          |                                                                                                    |   |          |             |
|                          |                                                                                                    |   |          |             |
| Photoshop                | Event: Start Application                                                                                                    |   | -        | Add         |
| Photoshop<br>( ) Script: | Event: Start Application                                                                                                    |   | -        | Add         |
| Photoshop                | Event: Start Application AutoSoftProofAnsicht.jsx                                                                                                    |   | -        | Add         |
| Photoshop                | Event: Start Application          AutoSoftProofAnsicht.jsx         Manage your events by adding and removing.         Sale t different lange grint files to get detailed |   | <b>•</b> | Add         |
| Photoshop                | Event: Start Application<br>AutoSoftProofAnsicht.jsx<br>Manage your events by adding and removing.<br>Select different JavaScript files to get detailed<br>descriptions. |   | -        | Add         |
| Photoshop<br>(a) Script: | Event: Start Application<br>AutoSoftProofAnsicht.jsx<br>Manage your events by adding and removing.<br>Select different JavaScript files to get detailed<br>descriptions. | * | ▼        | Add         |
| Photoshop                | Event: Start Application<br>AutoSoftProofAnsicht.jsx<br>Manage your events by adding and removing.<br>Select different JavaScript files to get detailed<br>descriptions. | * | ▼        | Add         |

If you once want to work without the AutoSooftProof-Feature, you simply can disable the Eventhandling, without loosing all settings.

| 6      | Datei Bearbeiten Anzeigen Debuggen Profil Fenster Hilfe STAN                                      | DARD | • | - 🗆 ×     |
|--------|---------------------------------------------------------------------------------------------------|------|---|-----------|
| * Auto | SoftProofAnsicht.jsx ×                                                                            |      |   |           |
| sa D   | tendScript Toolkit CS4 🔹 main 🔹 🕨 🛙                                                               | >    | ¥ | ▲ *≣<br>■ |
| 32     | ₽/*                                                                                               |      |   | *         |
| 33     | Konfiguration:                                                                                    |      |   |           |
| 34     | hier bitte fuer jeden Farbraum der automatisch als SoftProof angezeigt werden soll true eintrager | ١,   |   |           |
| 35     | anderenfalls false                                                                                |      |   |           |
| 36     | */                                                                                                |      |   |           |
| 37     | L                                                                                                 |      |   | -         |
| 38     | var mRGB = true;                                                                                  |      |   | =         |
| 39     | var mLAB = true;                                                                                  |      |   |           |
| 40     | var mCMYK = false;                                                                                |      |   |           |
| 41     | var mGRAYSCALE = false;                                                                           |      |   |           |
| 42     |                                                                                                   |      |   |           |
| 43     | // im Falle von RGB und eingebettetem sRGB-Profil auch? (Web als CMYK-Proof?)                     |      |   |           |
| 44     | var sRGB = false;                                                                                 |      |   |           |
| 45     |                                                                                                   |      |   |           |
| 46     | var useSpecialProofSetup = false;                                                                 |      |   |           |
| 47     | var SpecialProofName = "myProofSetupName";                                                        |      |   |           |
| 48     |                                                                                                   |      |   |           |
| 49     | Ende Konfiguration                                                                                |      |   |           |
| 50     | */                                                                                                |      |   |           |
| 51     |                                                                                                   |      |   | -         |
|        | III                                                                                               |      |   | •         |
|        |                                                                                                   |      |   |           |

This is the script, opened in "ExtendScript Toolkit".

Here you can define which Colorspaces are valid for the AutoSooftProof Display. Also you have to define the Prooftarget, e.g. CMYK-Working-Colorspace, (the default), or an individual created Proof-Setup.

| ₩ � 🇳 🔳 • 🗐 •                                |                                                                                                    | AUTON                                    |                          |
|----------------------------------------------|----------------------------------------------------------------------------------------------------|------------------------------------------|--------------------------|
| lect Filter Analysis 3D View                 | Window Help                                                                                                    |                                          |                          |
| Proof<br>Proof<br>Gamu<br>Pixel A<br>Divel A | Setup Custom<br>Colors Ctrl+Y<br>It Warning Shift+Ctrl+Y<br>Aspect Ratio Working Correction<br>Venest Ratio Correction | /K<br>Plate<br>venta Plate               |                          |
| -                                            |                                                                                                    |                                          | AUTO                     |
| 36                                           | Proof Setup                                                                                                    | Custom.                                  |                          |
|                                              | Proof Colors<br>Gamut Warnin                                                                                           | Ctrl+Y Working<br>g Shift+Ctrl+Y Working | CMYK<br>Cvan Plate       |
|                                              | Print Size<br>Screen Mode                                                                                              | Color Bli                                | ndness - Protanopia-type |
|                                              | Extras                                                                                                    | Ctrl+H                                   | SetupName                |
|                                              | Rulers                                                                                                    | Ctrl+R                                   |                          |

The AutoSooftProof-Display of the Script are one of the following two manually Menu-Selections: The Working CMYK or \_one\_ special Custom-Setup, which \_name\_ is entered in the Script-Configuration-Section.

Suggestions and comments are welcome! 01.06.2009 Horst Nogajski <info [AT] nogajski [DOT] de>

Se